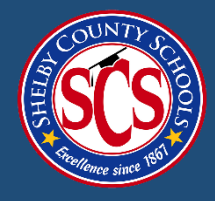

## **Process for Returning B2G User:**

If you have a username and password with any other organization, you can use the same username and password.

## STEP 1: Go to 'Apply for Registration' on the following link: <u>scsk12.smwbe.com</u>

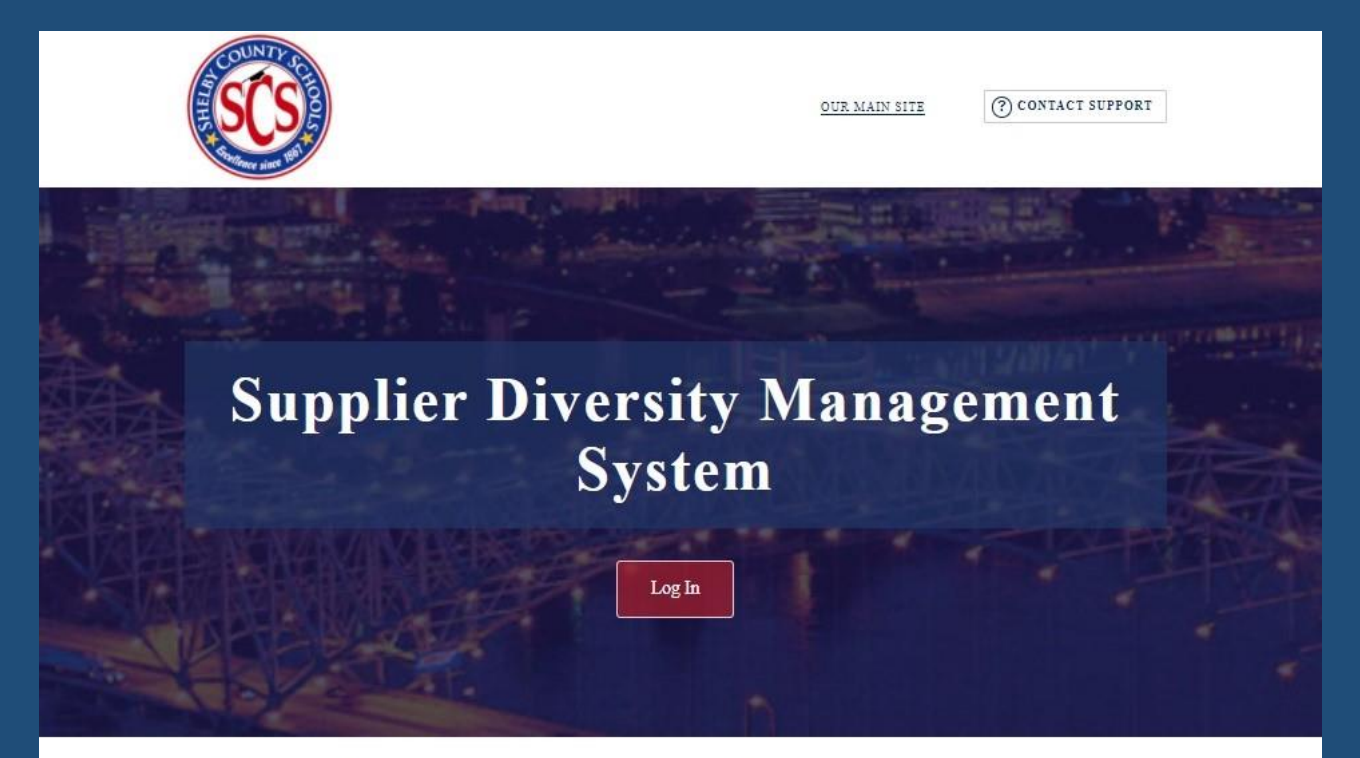

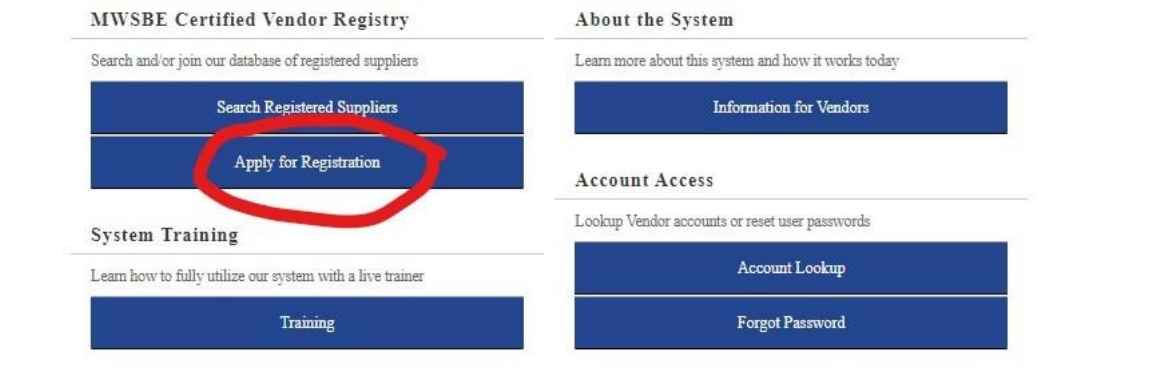

The Supplier Diversity Management System is powered by <u>B2Gnow</u> Software @ Copyright 2020.

## **STEP 2:** Click **'Login'** and enter existing username and password.

| OUR MAIN SITE (?) CONTACT SUPPORT                                                                                                    | ] |
|----------------------------------------------------------------------------------------------------|---|
| <section-header><section-header><section-header><section-header><section-header><text><text><text><text><text><text><text><text></text></text></text></text></text></text></text></text></section-header></section-header></section-header></section-header></section-header> |   |
| Training Forgot Password                                                                                                    |   |
|                                                                                                    |   |

**STEP 3:** The system will take you directly to Shelby County Schools MWSBE Vendor Registry. Please complete fully and click **'next**' to sign and submit.

Contact the MWBE Office at <u>MWBE@scsk12.org</u> if you need additional assistance.